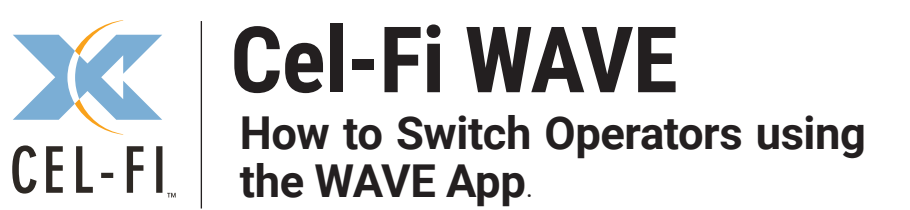

| То                                                              | Register the              | Cel-Fi Unit,                 | Download the        | Cel-Fi WAVE App                                            |  |  |
|-----------------------------------------------------------------|---------------------------|------------------------------|---------------------|------------------------------------------------------------|--|--|
|                                                                 | Ć                         | Download on the<br>App Store | ANDROID APP<br>GOOD | gle play                                                   |  |  |
|                                                                 | noose Your Op             | perator                      |                     |                                                            |  |  |
| To change carrier, go to: Settings > Operator > Select Operator |                           |                              |                     |                                                            |  |  |
|                                                                 |                           | SETTINGS                     |                     |                                                            |  |  |
|                                                                 | DASHDOAHD                 | 32111103                     | ADVANCED            |                                                            |  |  |
|                                                                 | Select Operator:          |                              | ^                   | The Allow Offline                                          |  |  |
|                                                                 | OPERATOR X                |                              | •                   | allows the operator                                        |  |  |
|                                                                 | Allow Offline Switching   |                              |                     | switching to be<br>performed when                          |  |  |
|                                                                 | Booster Name              |                              | ~                   | in offline mode<br>(internet connection<br>not available). |  |  |
|                                                                 | Software Version          |                              | ~                   |                                                            |  |  |
|                                                                 | ntenna Se                 | ettings                      | ~                   |                                                            |  |  |
|                                                                 | ıllı Booster Se           | ttings                       | ~                   |                                                            |  |  |
|                                                                 | ıl <b> </b> ۱۰ Channel Se | ettings                      | ~                   |                                                            |  |  |

| EL-FI <sub>»</sub> | Cel<br>How t<br>the W |
|--------------------|-----------------------|
| To Re              | egister the           |
| •                  | Ĺ                     |

С

## Cel-Fi WAVE

low to Switch Operators using he WAVE App

| To Register the Cel-Fi Un | it, Download the   | e Cel-Fi WAVE App                                                                                                    |  |  |  |  |  |
|---------------------------|--------------------|----------------------------------------------------------------------------------------------------|--|--|--|--|--|
| Download on the App Stor  | e Android AP       | gle play                                                                                                    |  |  |  |  |  |
| Choose Your Operator      |                    |                                                                                                    |  |  |  |  |  |
| To change carrier, go to: | Settings > Operato | or > Select Operator                                                                                                   |  |  |  |  |  |
| =                         | ?                  |                                                                                                    |  |  |  |  |  |
| DASHBOARD SETTINGS        | ADVANCED           |                                                                                                    |  |  |  |  |  |
| Select Operator:          | ^                  | The Allow Offline<br>Switching button                                                                                  |  |  |  |  |  |
| Allow Offline Switching   | •                  | allows the operator<br>switching to be<br>performed when<br>the WAVE App is<br>in offline mode<br>(internet connection |  |  |  |  |  |
| Booster Name              | ~                  |                                                                                                    |  |  |  |  |  |
| Software Version          | ~                  | not available).                                                                                                    |  |  |  |  |  |
| 👰 Antenna Settings        | ~                  |                                                                                                    |  |  |  |  |  |
| ı  ۱ Booster Settings     | ~                  |                                                                                                    |  |  |  |  |  |
| ı  ۱ Channel Settings     | ~                  |                                                                                                    |  |  |  |  |  |